# Gestión de grupos de dispositivos en Cisco Business Dashboard

## Objetivo

Cisco Business Dashboard utiliza grupos de dispositivos para realizar la mayoría de las tareas de configuración. Varios dispositivos de red se agrupan para que se puedan configurar en una sola acción.

Cada grupo de dispositivos puede contener dispositivos de varios tipos, pero cuando se aplica una nueva configuración a un grupo de dispositivos, la configuración sólo se aplica a los dispositivos del grupo que admiten esa función. Lo que significa que un grupo de dispositivos que contiene puntos de acceso inalámbricos, switches y routers tiene una configuración aplicada para un nuevo SSID inalámbrico, se aplica a los puntos de acceso inalámbricos y a los routers inalámbricos, pero no a los switches o routers con cables de ese grupo.

Los grupos de dispositivos pueden incluir dispositivos de varias redes, pero todos los dispositivos deben pertenecer a una sola organización. Un grupo de dispositivos puede ser designado como el grupo predeterminado para una organización o red, y cualquier dispositivo recién descubierto para esa red u organización será colocado en el grupo de dispositivos predeterminado.

Este documento tiene como objetivo mostrar cómo crear, modificar y eliminar grupos de dispositivos.

## Gestionar grupos de dispositivos

Crear un nuevo grupo de dispositivos

Paso 1

Inicie sesión en la interfaz de usuario de administración de Cisco Business Dashboard.

English -

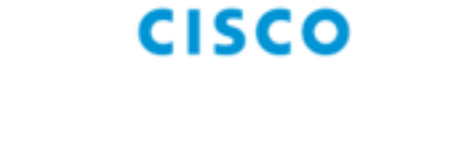

.1]1.1]1.

# Cisco Business Dashboard

User Name\*

This field is required

Haga clic en el botón menú.

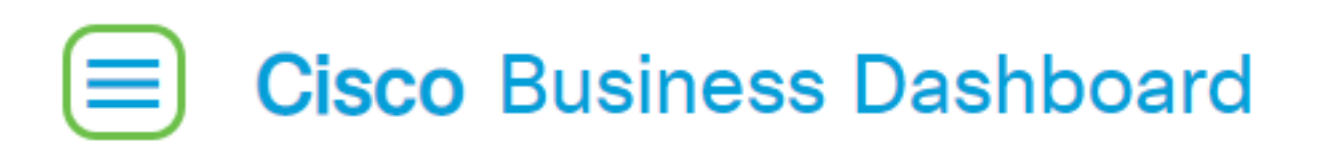

Elija Administration.

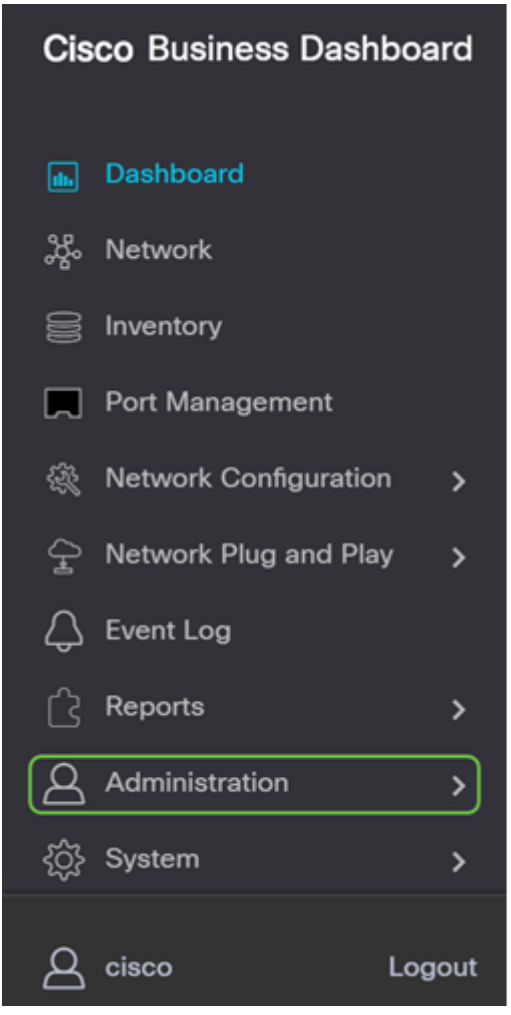

Elija Grupos de dispositivos.

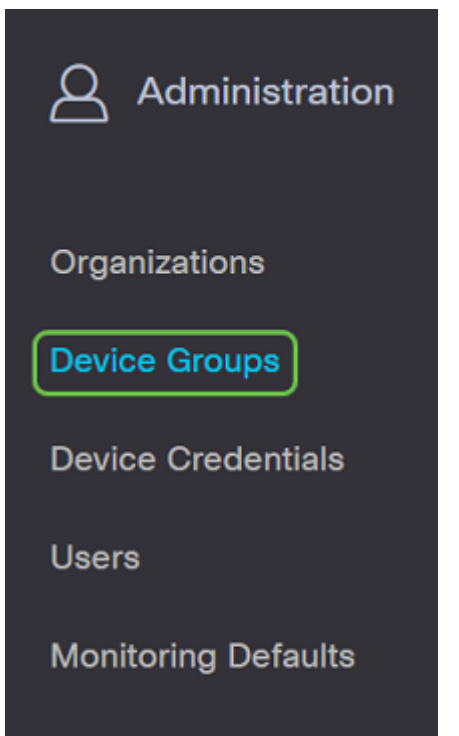

### Paso 2

En la parte superior izquierda del panel de trabajo, haga clic en el **icono más** para crear o agregar un nuevo grupo.

| ▲ Group Name Default Group ♦ Description Organization # Network Dev          | + | 2 m <b>2</b>         |               |                                   |                | All Organizations 👻 | Search by Name    |
|------------------------------------------------------------------------------|---|----------------------|---------------|-----------------------------------|----------------|---------------------|-------------------|
|                                                                              |   | Group Name           | Default Group | Description                       | Organization   |                     | # Network Devices |
| O Main Office Group Yes Default group for the Main Office Main Office 23     | 0 | Main Office Group    | Yes           | Default group for the Main Office | Main Office    |                     | 23                |
| O Branch Offices Group Yes Default group for Branch Offices Branch Offices 5 | 0 | Branch Offices Group | Yes           | Default group for Branch Offices  | Branch Offices |                     | 5                 |

### Paso 3

Seleccione la organización correcta en la lista desplegable. Introduzca un *nombre de grupo* y una *descripción*. Click **Save**.

| Add new device group |                      |   |
|----------------------|----------------------|---|
| Organization         | Branch Offices       |   |
| Group Name           | 2 Wireless Devices 🗸 |   |
| Description          | Cisco HQ             | ~ |
|                      |                      | G |
|                      | 4 Save Cancel        |   |

Aparecerá un mensaje de confirmación similar al que aparece a continuación.

# ■ Cisco Business Dashboard

i Device group Wireless Devices created successfully

También puede agregar dispositivos al grupo de dispositivos haciendo clic en el **icono más** y utilizando el cuadro de búsqueda para seleccionar los dispositivos que se agregarán al grupo. Puede agregar dispositivos individualmente o por red. Si el dispositivo seleccionado ya es miembro de un grupo diferente, se quitará de ese grupo. Cada dispositivo sólo puede ser miembro de un único grupo.

Ahora debería haber creado correctamente un grupo de dispositivos.

## Modificar un grupo de dispositivos

#### Paso 1

En el área de administración *del grupo de dispositivos*, marque la casilla del grupo que desea modificar y luego haga clic en el **icono de edición**.

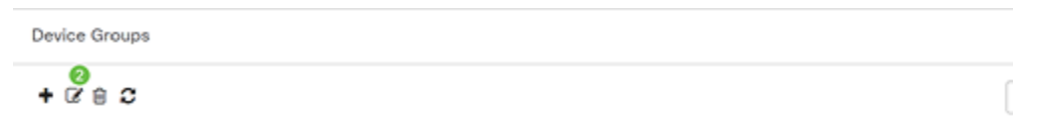

### Paso 2

Cambie el nombre y la descripción si es necesario. Si ha realizado cambios, haga clic en Guardar.

| Organization | Branch Offices -   |   |
|--------------|--------------------|---|
| Group Name   | Wireless Devices 🗸 |   |
| Description  | Cisco HQ           |   |
|              |                    | ( |

Ha modificado correctamente un grupo de dispositivos.

#### Eliminación de un grupo de dispositivos

Elimine los dispositivos del grupo según sea necesario. Para quitar un dispositivo que se agregó anteriormente al grupo, haga clic en el botón de opción para que se elimine el grupo de dispositivos. Haga clic en el **icono de papelera** en esa fila. El dispositivo se moverá al grupo *Predeterminado* para la red u organización.

| Monitoring Profile | Devices          |                |     |               |                   |        |
|--------------------|------------------|----------------|-----|---------------|-------------------|--------|
| + 😑                |                  |                |     |               | Search by keyword | Q      |
| Network            | Hostname         | Model          | MAC | IP Address    | SN                | Action |
| CBW                | APA453.0E1F.E488 | CBW140AC-B     | A4: | 192.168.1.122 | FOC232771FB       | Û      |
| CBW                | AP6C41.0E22.009C | CBW240AC-B     | 6C: | 192.168.1.111 | PSZ234819L2       | Ē      |
| CBW                | AP68CA.E46E.1558 | CBW142ACM-B-xx | 68: | 192.168.1.107 | null              | 8      |

No puede eliminar un grupo predeterminado. No puede eliminar un dispositivo del grupo predeterminado. Para quitar un dispositivo del grupo predeterminado, debe agregarlo a un nuevo grupo.

Aparecerá un mensaje de confirmación similar al que aparece a continuación.

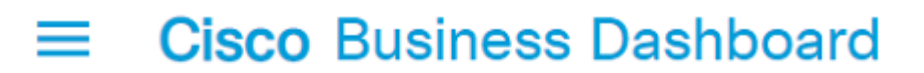

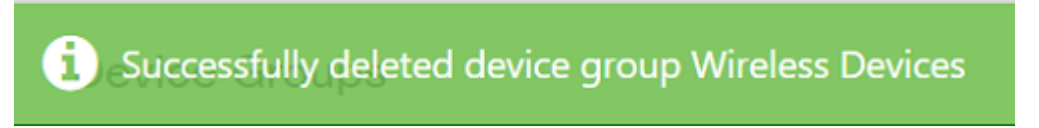

Ahora debería haber eliminado correctamente un grupo de dispositivos.

#### Conclusión

Ahora sabe cómo administrar grupos de dispositivos. Esto debería ahorrar tiempo a medida que gestione su red.